# การคีย์ขอซื้อในระบบพจมาน

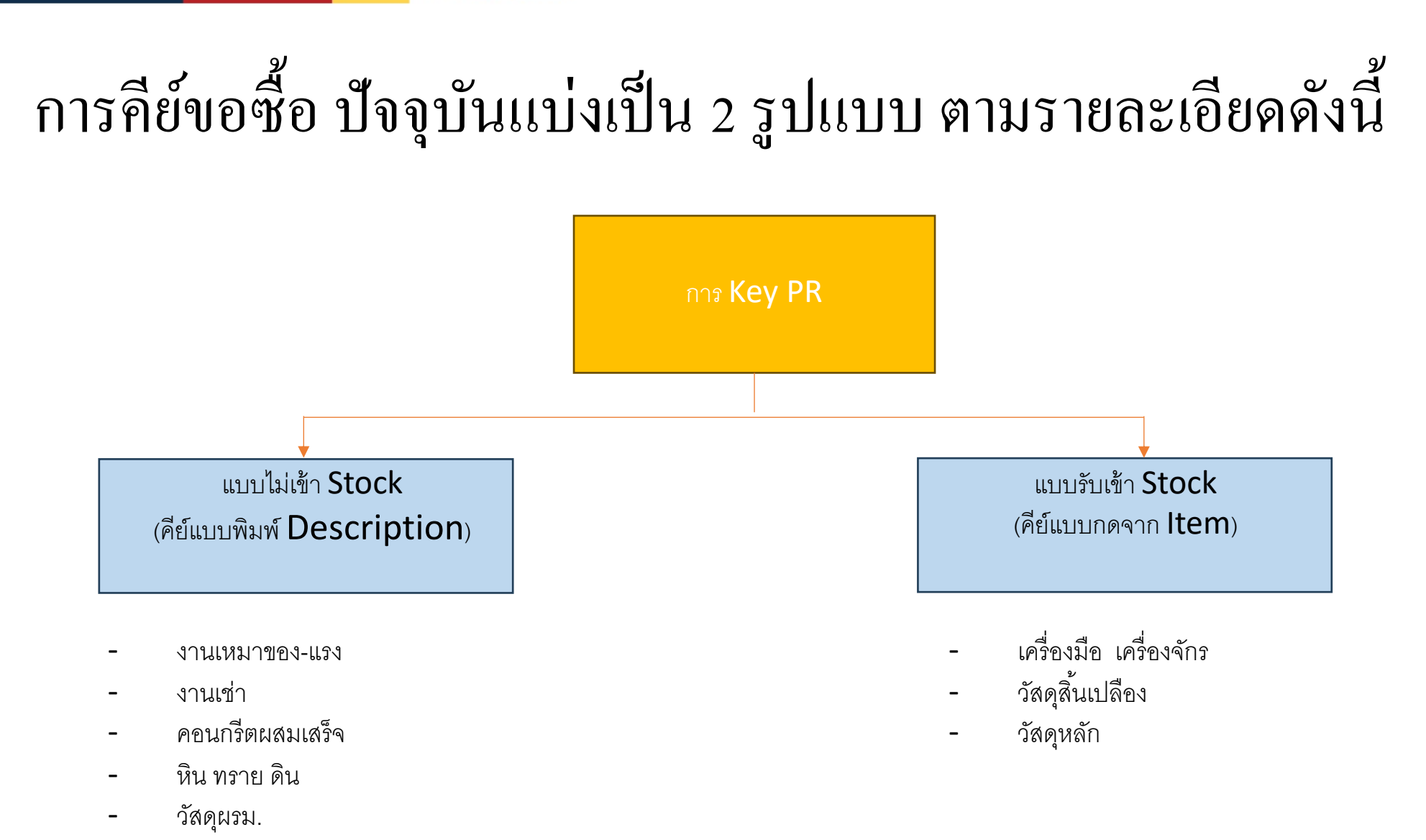

## แบบไม่เข้า Stock (คีย์แบบพิมพ์ <sub>Description</sub>)

## ขั้นตอนการเปิด **PR**

- 1. หน่วยงานเริ่มต้นเปิด PR เข้ามา
- 2. Key รายละเอียด Description
- 3. Save PR

## ແบบรับเข้า Stock (คีย์แบบกคจาก Item)

ขั้นตอนการเปิด pr
1. หากไม่มีรหัสวัสดุที่ต้องการ ต้องเขียนฟอร์ม แจ้งจัดซื้อเพื่อทำการ Add รหัสวัสดุ
2. หน่วยงานเริ่มต้นเปิด PR
3. กดเลือกรายการจาก Item
4. Save PR

### แบบฟอร์มขอเพิ่มรหัส เครื่องมือ เครื่องจักร

#### รายการขอเพิ่มรหัสวันที่ 19/6/2566

| ล่าดับที่ | 5161015       | หม่วยมัน  | ใช้งานที่ไหน | รมัสตั้งต้น | ****>@****    | ระโอวพ   | สต์    | โอก   | ไม่สต็อก |
|-----------|---------------|-----------|--------------|-------------|---------------|----------|--------|-------|----------|
| ambri     | 2 101112      | 111 30 10 |              |             | 1100 3014 110 | 3        | Serial | Whole | NON      |
| 1         |               |           |              |             |               |          |        |       |          |
| 2         |               |           |              |             |               |          |        |       |          |
| 3         |               |           |              |             |               |          |        |       |          |
| 4         |               |           |              |             |               |          |        |       |          |
| 5         |               |           |              |             |               |          |        |       |          |
|           | เบอร์โทรผู้ขอ | ลงชื่อ    |              |             |               | หมายเหตุ |        |       |          |

หมายเหตุ: สดี้อก Serial คือ สินทรัพย์ เครื่องมือเครื่องจักรและยานพาหนะ

Whole คือ อุปกรณ์ก่อสร้างไม้แบบวัสดุสิ้นเปลือง

แบบฟอร์มขอเพิ่มรหัสวัสดุ

## รายการขอเพิ่มรหัสวัสดุ Material

| ลำดับที่ | ชื่อ Items                           | หน่วยนับ | รหัสตั้งตัน<br>Category | รหัสที่ต้องการเพิ่ม | Whole | Non-Stock |
|----------|--------------------------------------|----------|-------------------------|---------------------|-------|-----------|
| 1        | เหล็กตัวซี่ 75x45x15x2.00 mm. x 6 m. | เส้น     | 11.06.09                | 11.06.09.XX         | /     |           |
|          |                                      |          |                         |                     |       |           |
|          |                                      |          |                         |                     |       |           |
|          |                                      |          |                         |                     |       |           |
|          |                                      |          |                         |                     |       |           |
|          |                                      |          |                         |                     |       |           |
|          |                                      |          |                         |                     |       |           |
|          |                                      |          |                         |                     |       |           |
|          |                                      |          |                         |                     |       |           |

หมายเหตุ: Whole คือ อุปกรณ์ก่อสร้างไม้แบบวัสดุสิ้นเปลือง Non-Stock คือ ค่าเช่า , ค่าแรง

| Pojjaman PROJECT JOB PURC         | THASE SC AP INVENTORY LIST N | MANAGER                           |                                   |          |                | 🕴 HO: ນກິສັກ ເ         | ลอนสตรัด | • ~     |
|-----------------------------------|------------------------------|-----------------------------------|-----------------------------------|----------|----------------|------------------------|----------|---------|
| Master PO                         | Purchase Order (PO)          |                                   | Receive Supplier (RS)             |          | CONSTRUCT      | ON LINE_               |          |         |
| Master PO                         | Purchase Order (PO)          | 0                                 | Receive Supplier (RS)             | 0        | CL RS DETAIL R | REPORT                 | Sei      | arch    |
| Request (RQ)                      | PO REPORT                    |                                   | RS REPORT                         |          | CL PROCUREM    | ENT PERFORMANCE REPORT |          | advan   |
| Request (RQ)                      | 2 - เลือล Reques             | t                                 | RS LIST REPORT                    |          |                |                        |          |         |
| Check Approve Docume              | PO LIST REPORT               |                                   | RS LIST REPORT                    |          |                |                        | T        | ST      |
| Check Approve Document            | PO DETAIL REPORT             |                                   | RS DETAIL REPORT                  |          |                |                        | 1.00     | Saved   |
| RQ REPORT                         | PO DETAIL REPORT             |                                   | RS DETAIL REPORT                  |          |                |                        | 0.00     | WaitFo  |
| REQUEST LIST REPORT               | PO REMAIN REPORT             | PO REMAIN REPORT RS REMAIN REPORT |                                   |          |                | 0.00                   | Saved    |         |
| REQUEST LIST REPORT               | PO REMAIN LIST REPORT        |                                   | RS REMAIN LIST REPORT             |          |                |                        | 0.00     | Saved   |
| REQUEST DETAIL REPORT             | PO REMAIN DETAIL REPORT      |                                   | RS REMAIN DETAIL REPORT           |          |                |                        | 0.00     | WaitFo  |
| REQUEST DETAIL REPORT             | PO REAL ESTATE DETAIL REPORT |                                   | RS REFERENCE DOCUMENT REPORT      |          |                |                        | 0.00     | WaitFo  |
| REQUEST REMAIN REPORT             | PO DEPOSIT CHECK REPORT      |                                   | RS REFERENCE DOCUMENT REPORT      |          |                |                        | 0.00     | Saved   |
| REQUEST REMAIN LIST REPORT        |                              |                                   | RS REAL ESTATE DETAIL REPORT      |          |                |                        | 0.00     | ReadyT  |
| REQUEST REMAIN DETAIL REPORT      |                              |                                   | BILL LOADER REPORT                |          |                |                        | 0.00     | Saved   |
| REQUEST REAL ESTATE DETAIL REPORT |                              |                                   | PURCHASE ORDER BILL LOADER LIST   | REPORT   |                |                        | 0.00     | Saved   |
|                                   |                              |                                   |                                   |          |                |                        | 0.00     | Cancel  |
|                                   |                              |                                   | ADJUST PURCHASE ORDER BILL LOAD   | DER LIST |                |                        | 0.00     | WaitFor |
|                                   |                              |                                   | REPORT                            |          |                |                        | 0.00     | ReadyT  |
|                                   |                              |                                   | RECEIVE SUPPLIER BILL LOADER LIST | REPORT   |                |                        | 0.00     | ReadyT  |
| 1/ 21/06/202 HUB-PR.C1-66060008 F | IUB : Hub Hua Hin            |                                   |                                   |          | 0.00           | 0.00                   | 0.00     | Saved   |
| 18 21/06/202 HUB-PR.C1-66060007 H | IUB : Hub Hua Hin            |                                   |                                   |          | 0.00           | 0.00                   | 0.00     | ReadyTe |
| 19 21/06/202 IT-ITPR-6606006 I    | T : ฝ่ายเทคโนโลยีสารสนเทศ    |                                   |                                   |          | 0.00           | 0.00                   | 0.00     | ReadyT  |
| 20 20/06/202 XTP-PR.R1-66060007 X | TP : XT พญาไท                |                                   | XTPT-CL-PDC-VR-076 งาน            |          | 0.00           | 0.00                   | 0.00     | ReadyT  |

| ÷              | → C 🔒 cl.on.lk/D            | ocument/Request/List         |                              |                                 |           |            |                          | QBI                  |   | i 😩 i |
|----------------|-----------------------------|------------------------------|------------------------------|---------------------------------|-----------|------------|--------------------------|----------------------|---|-------|
| n <b>i i</b> P | pjjaman PROJECT JOB         | PURCHASE SC AP IN            | IVENTORY LIST MANAGER        |                                 |           |            | 🕈 HO: บริษัท ดอนสตรัดข 💛 | จุฑารัตน์ จ้อยพจน์ 🎢 | * | 0 P   |
| Rec            | uest 0                      |                              |                              |                                 |           |            | Search                   | ice search setting ' |   |       |
|                |                             |                              |                              |                                 |           |            | [                        | 8 1                  | в |       |
| F              | DATE CODE                   | ORG/PROJECT                  | SUPPLIER / EMPLOYEE / WORKER | REMARKS                         | DOCAMOUNT | GRANDTOTAL | REMAINAMOUNT S           | TATUS                |   |       |
| 4              | 21/06/202 HUB-PR.R1-660600  | 1 HUB : Hub Hua Hin          |                              |                                 | 0.00      | 0.00       | 0.00 Saved               |                      |   |       |
| -              | 21/06/202 ON-PR.R1-6606003  | ON : Origin Plug & Pla       |                              | งานเหล็กระเบียง ขั้น 7-31       | 0.00      | 0.00       | 0.00 WaitF               | orApprove            |   |       |
|                | 21/06/201 MTC-PR.R1-660600  | MTC : Mitutoyo Building      |                              | ดินถม สำหรับถมดินรอบอาคาร       | 0.00      | 0.00       | 0.00 WaitF               | orApprove            |   |       |
|                | 21/06/202 SKV59-PR.R1-66060 | SKV 59 : One Sukhumv         |                              | แหมาพิน CR10,CR11               | 0.00      | 0.00       | 0.00 Saved               |                      |   |       |
|                | 21/06/202 SKV59-PR.R1-66060 | 024 SKV 59 : One Sukhumv     |                              | TPI M402                        | 0.00      | 0.00       | 0.00 Saved               |                      |   |       |
|                | 21/06/202 MTC-PR.R1-660600. | MTC : Mitutoyo Building      |                              | อลูมิเนียมคอมโฟสิท (คอมเทค)     | 0.00      | 0.00       | 0.00 WaltF               | orApprove            |   |       |
|                | 21/06/202 MTC-PK.RT-660600  | MTC : Mitutoyo Building      |                              | รอง PVC ขนาด 10 มม.             | 0.00      | 0.00       | 0.00 Waith               | orApprove            |   |       |
|                | 21/06/202 SKV39-PK.K1-00000 | 023 SKV 59 : One Sukhumv     |                              | ลกอดเบรทุกระดาษกาว              | 0.00      | 0.00       | 0.00 Saved               | Teller               |   |       |
|                | 21/06/202 HOB-PR.R1-660600  |                              |                              | isianiau                        | 0.00      | 0.00       | 0.00 Ready               | louse                |   |       |
|                | 21/06/201 BPI-PR-AS1-660600 | M PPI: atersna ido idoedu    |                              | SU FOR LIT MIGOD SU FOSOIIS     | 0.00      | 0.00       | 0.00 Saved               |                      |   |       |
|                | 21/06/201 ON-PR R1-6606003  | ON : Origin Plug & Pla       |                              |                                 | 0.00      | 0.00       | 0.00 Saved               |                      |   |       |
|                | 21/06/201 HAYPR-66060001    | HAV : HAV Hus Hip            |                              | 9<br>101001000001+010<br>9      | 0.00      | 0.00       | Cancel                   | lad                  |   |       |
|                | 21/06/201 RM562306-0016     | S6 : Hotel Indigo The F      |                              | งานข้าแรกเริ่มตั้งใต้อื่น วิปท์ | 0.00      | 0.00       | 0.00 White               | orånormie            |   |       |
| 1              | 21/06/20; HUB-PR.C1-660600; | 0 HUB : Hub Hua Hin          |                              | eอนกรีตคานรั้ว                  | 0.00      | 0.00       | 0.00 Read                | ToUse                |   |       |
| 1              | 21/06/202 HUB-PR.C1-660600  | 9 HUB : Hub Hua Hin          |                              | คอนกรีตฐานราก                   | 0.00      | 0.00       | 0,00 Ready               | ToUse                |   |       |
| 1              | 21/06/202 HUB-PR.C1-660600  | 18 HUB : Hub Hua Hin         |                              |                                 | 0.00      | 0.00       | 0,00 Saved               |                      |   |       |
| 1              | 21/06/202 HUB-PR.C1-660600  | 07 HUB : Hub Hua Hin         |                              |                                 | 0.00      | 0.00       | 0.00 Ready               | ToUse                |   |       |
| 1              | 21/06/202 IT-ITPR-6606006   | IT : ฝ่ายเทคโนโลยีสารสนเทศ   |                              |                                 | 0.00      | 0.00       | 0.00 Ready               | ToUse                |   |       |
| 2              | 20/06/202 XTP-PR.R1-6606000 | 7 XTP : XT พญาโท             |                              | XTPT-CL-PDC-VR-076 งาม          | 0.00      | 0.00       | 0.00 Ready               | ToUse                |   |       |
| 2              | 20/06/202 XTP-PR.R1-6606000 | 6 XTP : XT พญาไท             |                              | ซ่อมพื้นไม้ - ติดต่อนิภาวรรณ    | 0.00      | 0.00       | 0.00 Ready               | ToUse                |   |       |
| 2              | 20/06/202 KPK2-PR.C1-660600 | 15 KPK 2 : K.P. Agro Korat 2 |                              | เทคานอาคารสำนักงาน (19/6/66)    | 0.00      | 0.00       | 0.00 Appro               | oved                 |   |       |
| 2              | 20/06/202 SKV59-PR.R1-66060 | 022 SKV 59 : One Sukhumv     |                              | สีTOAภายนอก                     | 0.00      | 0.00       | 0.00 Ready               | ToUse                |   |       |
| 2              | 20/06/202 BKK-PR.C1-6606002 | 1 BKK : The Base Thepara     |                              | 38T3B3AB00                      | 0.00      | 0.00       | 0.00 WaitF               | orApprove            |   |       |

|     | / 0       |                      | nent/Request/List          |                              |                                      |           |            |                       | Q E                     | I H I           |     |
|-----|-----------|----------------------|----------------------------|------------------------------|--------------------------------------|-----------|------------|-----------------------|-------------------------|-----------------|-----|
| Poj | ıjaman    | PROJECT JOB PU       | RCHASE SC AP IN            | VENTORY LIST MANAGER         |                                      |           |            | 🕈 HO: บริษัท ตอนสตรัก | ลย 💛 จุฑารัตน์ จ้อยพจ   | 5 📶 🤞           | 0   |
| qu  | uest 0    |                      |                            |                              |                                      |           |            | +                     | HO-PR [ขอซื้อวัสดุใช้   | ในออฟฟิค]       |     |
|     |           |                      |                            |                              |                                      |           |            | +                     | ขอเบิกอุปกรณ์ IT        |                 |     |
|     |           |                      |                            |                              |                                      |           |            | +                     | ขอซื้ออุปกรณ์ IT        |                 |     |
|     |           |                      |                            |                              |                                      |           |            | +                     | HO-PR (ขอซื้อเครื่อง    | มือใช้ในออฟพิ   | le) |
|     | DATE      | CODE                 | ORG/PROJECT                | SUPPLIER / EMPLOYEE / WORKER | REMARKS                              | DOCAMOUNT | GRANDIOTAL | REMAINAMOUN           | ขอขี้อวัสดุหลักใช้ในโค  | รงการ           |     |
| 1   | 21/06/202 | HUB-PR.R1-66060011   | HUB : Hub Hua Hin          | SUFFLIER / EMPLOTEE / WORKER | REMARKS                              | 0.00      | 0.00       | +                     | ขอซื้อของใช้ผู้รับเหมา  | (               |     |
| 2   | 21/06/202 | ON-PR.R1-66060039    | ON : Origin Plug & Pla     |                              | งานเหล็กระเบียง ขึ้น 7-31            | 0.00      | 0.00       | +                     | ขอซื้อคอนกรีต           |                 |     |
| 3   | 21/06/202 | MTC-PR.R1-66060032   | MTC : Mitutoyo Building    |                              | ທີນຄນ ສຳหรับຄນທີນຮອບອາคาร            | 0.00      | 0.00       | +                     | ขอเช่าภายนอก            |                 |     |
|     | 21/06/202 | SKV59-PR.R1-66060025 | SKV 59 : One Sukhumv       |                              | เหมาพื้น CR10,CR11                   | 0.00      | 0.00       | +                     | ขอซื้อสินทรัพย์/เครื่อง | เมือเครื่องจักร |     |
| 5   | 21/06/202 | SKV59-PR.R1-66060024 | SKV 59 : One Sukhumv       |                              | TPI M402                             | 0.00      | 0.00       | . +                   | RM [ ใบเบิกระหว่างห     | ณ่วยงาน]        |     |
| 5   | 21/06/202 | MTC-PR.R1-66060031   | MTC : Mitutoyo Building    |                              | อลูมิเนียนคอมโพสิท (คอมเทค)          | 0.00      | 0.00       | (+                    | RE (ใบขอเช่า EQ)        |                 |     |
|     | 21/06/202 | MTC-PR.R1-66060030   | MTC : Mitutoyo Building    |                              | ຮ່ອງ PVC ຫນາສ 10 ແມ.                 | 0.00      | 0.00       | 0.0                   | 0 WaitForApprove        |                 | Г   |
|     | 21/06/202 | SKV59-PR.R1-66060023 | SKV 59 : One Sukhumv       |                              | สกัอตโบรท์,กระดาษกาว                 | 0.00      | 0.00       | 0.0                   | 0 Saved                 |                 |     |
| 9   | 21/06/202 | HUB-PR.R1-66060010   | HUB : Hub Hua Hin          |                              | เหล็กเส้น                            | 0.00      | 0.00       | 0.0                   | 0 ReadyToUse            |                 |     |
| 0   | 21/06/202 | BPI-PR.AS1-66060005  | BPI : สโตร์กลางบางปะฮิน    |                              | รถ Fork Lift มิตชู08 รุ่น FD30HS     | 0.00      | 0.00       | 0.0                   | 0 Saved                 |                 |     |
| 11  | 21/06/202 | BPI-PR.AS1-66060004  | BPI : สโตร์กลางบางปะฮิน    |                              |                                      | 0.00      | 0.00       | 0.0                   | 0 Saved                 |                 |     |
| 2   | 21/06/202 | ON-PR.R1-66060038    | ON : Origin Plug & Pla     |                              | งานก่อฉาบผนังชั้น 1+งาน              | 0.00      | 0.00       | 0.0                   | 0 Saved                 |                 |     |
| 3   | 21/06/202 | HAYPR-66060001       | HAY : HAY Hua Hin          |                              | เหล็กเส้น                            | 0.00      | 0.00       |                       | Canceled                |                 |     |
| 4   | 21/06/202 | RMS62306-0016        | 56 : Hotel Indigo The F    |                              | งานเข้าแบบพื้นขึ้นใต้ดิน-ลิฟท์       | 0.00      | 0.00       | 0.0                   | 0 WaitForApprove        |                 |     |
| 15  | 21/06/202 | HUB-PR.C1-66060010   | HUB : Hub Hua Hin          |                              | ดอนกรีตดานรั้ว                       | 0.00      | 0.00       | 0.0                   | 0 ReadyToUse            |                 |     |
| 6   | 21/06/202 | HUB-PR.C1-66060009   | HUB : Hub Hua Hin          |                              | ดอนกรีตฐานราก                        | 0.00      | 0.00       | 0.0                   | 0 ReadyToUse            |                 |     |
| 7   | 21/06/202 | HUB-PR.C1-66060008   | HUB : Hub Hua Hin          |                              |                                      | 0.00      | 0.00       | 0.0                   | 0 Saved                 |                 |     |
| 8   | 21/06/202 | HUB-PR.C1-66060007   | HUB : Hub Hua Hin          |                              |                                      | 0.00      | 0.00       | 0.0                   | 0 ReadyToUse            |                 |     |
| 9   | 21/06/202 | IT-ITPR-6606006      | IT : ฝ่ายเทคโนโลซีสารสนเทศ |                              |                                      | 0.00      | 0.00       | 0.0                   | 0 ReadyToUse            |                 |     |
| 10  | 20/06/202 | XTP-PR.R1-66060007   | XTP : XT אנציז <b>נ</b> א  |                              | XTPT-CL-PDC-VR-076 งาน               | 0.00      | 0.00       | 0.0                   | 0 ReadyToUse            |                 |     |
| 21  | 20/06/202 | XTP-PR.R1-66060006   | XTP : XT אנציזנא           |                              | ซ່อมพื้นไม้ - ສິດຫ່ອ <b>ນ</b> ກາวรรณ | 0.00      | 0.00       | 0.0                   | 0 ReadyToUse            |                 |     |
| 22  | 20/06/202 | KPK2-PR.C1-66060015  | KPK 2 : K.P. Agro Korat 2  |                              | เทคานอาคารสำนักงาน (19/6/66)         | 0.00      | 0.00       | 0.0                   | 0 Approved              |                 |     |
| 23  | 20/06/202 | SKV59-PR.R1-66060022 | SKV 59 : One Sukhumv       |                              | สีTOAภายนอก                          | 0.00      | 0.00       | 0.0                   | 0 ReadyToUse            |                 |     |
| 24  | 20/06/202 | BKK-PR.C1-66060021   | BKK : The Base Thepara     |                              | 38T3B3AB00                           | 0.00      | 0.00       | 0.0                   | 0 WaitForApprove        |                 |     |

## 4.เลือก **Sub Doctype** ตาม ประเภทของรายการที่ต้องการสร้าง เอกสาร

| $\leftrightarrow$ > C                                                                                                    | cl.on.lk/Purchase/Request/Form?subdoctypeId=133                                                                                                    | 🗟 Q 🖻 🛧 🔲 😩 :                                                                                                    |
|----------------------------------------------------------------------------------------------------|----------------------------------------------------------------------------------------------------|----------------------------------------------------------------------------------------------------|
| I Pojjaman PRC                                                                                                    | JECT JOB PURCHASE SC AP INVENTORY LIST MANAGER                                                                                                    | 🕈 HO: บริษัท คอนสตรัดช 🗸 จุฑารัตน์ จัอยกลน์ 🎢 🕫 🗯 🛤                                                                                                    |
| Filter                                                                                                    | INFORMATION DELIVERY INFO                                                                                                    | BKK-PR.R1-6606####                                                                                                    |
| NEW REQUEST  HUB-PR.R1-66060011 ON-PR.R1-66060039 MTC-PR.R1-66060032 SKV59-PR.R1-66060024 MTC-PR.R1-66060031 MTC-PR.R1-66060030 SKV59-PR.R1-66060030 SKV59-PR.R1-66060023 HUB-R8.R1-66060010 | Org./Project Name         BKK : The Base Theparak Khon Kaen         Parent Name         SITE : shuriantino         by       Date         aynifani facturati       21/06/2023         Maintenance Asset         Supplier       Contact Person         Supplier Name       Contact person         Attachment | THB       ร. เดียก         Organization       Cost Code       Cost Amount       Budget Remaining         Latest Allocation : N/A Cost Amount : 0.00       Activities         Referer |
|                                                                                                    | ITEMS                                                                                                    | I≣ Row I≣ Items I≣ Budget items I≣ Remarks                                                                                                    |
|                                                                                                    | N' CATEGORY ~ CODE : NAME ~ DESCRIPTION ~ QTY ~ UNI                                                                                                    | T Y II UNIT PRICE DISCOUNT Y AMOUNT Y VAT Z 🖉 Y                                                                                                    |
| BPI-PRAS1-66060004                                                                                                    | 1 0 ea                                                                                                    | 0.00 0.00 🔟                                                                                                    |
| ON-PR.R1-66060038                                                                                                    |                                                                                                    |                                                                                                    |
| HAYPR-66060001                                                                                                    |                                                                                                    |                                                                                                    |
| RMS62306-0016                                                                                                    | Remarks Input Remarks here                                                                                                    | Subtotal 0.00                                                                                                    |
| HUB-PR.C1-66060010                                                                                                    |                                                                                                    | Special Discount 0.00                                                                                                    |
| HUB-PR.C1-66060009                                                                                                    |                                                                                                    | TAX Base 0.00                                                                                                    |
| HUB-PR.C1-66060008                                                                                                    | Payment                                                                                                    | VAT Exclude Vat 🗸 7 % 0.00                                                                                                    |
| HUB-PR.C1-66060007                                                                                                    | Immediate V                                                                                                    |                                                                                                    |
| XTP-PR.R1-66060007                                                                                                    | Payment Milestone                                                                                                    | GRAND TOTAL THEO.00                                                                                                    |
| XTP-PR.R1-66060006                                                                                                    | 1 time 🗸                                                                                                    |                                                                                                    |
| KPK2-PR.C1-66060015                                                                                                    |                                                                                                    |                                                                                                    |
| SKV59-PR.R1-66060022                                                                                                    |                                                                                                    |                                                                                                    |
|                                                                                                    |                                                                                                    |                                                                                                    |

แบบไม่เข้า **Stock**(คีย์แบบพิมพ์ Description)

| ← → C ●              | cl.on.lk/Purchase/Request/Form?subdoctypeId=133   | ¤ Q @ ☆ □ 😩 :                                                                                                    |
|----------------------|---------------------------------------------------|----------------------------------------------------------------------------------------------------|
| I Pojjaman PRC       | JECT JOB PURCHASE SC AP INVENTORY LIST MANAGER    | 🕈 HO: บริษัท คอนสตรัตย 💛 จุฑารัตน์ จ้อยพจน์ 🎢 📢 🗭                                                                                                    |
| Filter               | INFORMATION DELIVERY INFO CUSTOMNOTE NOTE IN LINE | BKK-PR.R1-6606####                                                                                                    |
| NEW REQUEST          | Org./Project Name                                 |                                                                                                    |
| HUB-PR.R1-66060011   | BKK : The Base Theparak Khon Kaen                 |                                                                                                    |
| ON-PR.R1-66060039    | Parent Name                                       | Request Cost Allocation                                                                                                    |
| MTC-PR.R1-66060032   | Ditt: Hitman IN                                   | Organization Cost Code Cost Amount Budget Remaining                                                                                                    |
| SKV59-PR.R1-66060025 | ราวรัตน์ ล้อยพลน์ 21/06/2023                      | 6.1 กดเป็ม Row                                                                                                    |
| SKV59-PR.R1-66060024 | Maintenance Asset                                 | Activities                                                                                                    |
| MTC-PR.R1-66060031   | Supplier Contact Person                           | Referer Original Control Control Contr |
| MTC-PR.R1-66060030   | Supplier Name Contact person                      | ไส่รายการ                                                                                                    |
| SKV59-PR R1-66060023 | N Attachment                                      |                                                                                                    |
| HUR. PR R1-66060010  |                                                   |                                                                                                    |
|                      | ITEMS                                             | III Row III Items III Budget items III Remarks                                                                                                    |
| BPI-PRASI-00000005   | N* CATEGORY × CODE : NAME × DESCRIPTION × QTY ×   | UNIT Y II UNIT PRICE DISCOUNT Y AMOUNT VAT Z 🖉 Y                                                                                                    |
| BPI-PR.AS1-66060004  | 1 Select Category V                               | <u>๑ ๑ ๑ ๑ ๓ ๓ ๓ ๓ ๓ ๓ ๓ ๓ ๓ ๓ ๓ ๓ ๓ ๓ ๓ ๓</u>                                                                                                    |
| ON-PR.R1-66060038    | ใบสัดเหล็ก 🤤                                      | "ะหัสวัสด"                                                                                                    |
| HAYPR-66060001       | 60.01.05.01:20#a                                  |                                                                                                    |
| RMS62306-0016        | Remar<br>Input<br>Unput                           | Subtotal 0.00                                                                                                    |
| HUB-PR.C1-66060010   |                                                   | Special Discount 0.00                                                                                                    |
| HUB-PR.C1-66060009   |                                                   | TAX Base 0.00                                                                                                    |
| HUB-PR.C1-66060008   | Payment Condition                                 | var Exclude Vat ✓ 7 % 0.00 พืมพรายละเอียด                                                                                                    |
| HUB-PR.C1-66060007   | Immediate ~                                       | GRAND TOTAL THRO 00                                                                                                    |
| XTP-PR.R1-66060007   | Payment Milestone                                 | GRAND TOTAL THEO.00                                                                                                    |
| XTP-PR.R1-66060006   | 1 time 🗸 🗸                                        |                                                                                                    |
| KPK2-PR.C1-66060015  |                                                   |                                                                                                    |
| SKV59-PR.R1-66060022 |                                                   |                                                                                                    |
|                      |                                                   |                                                                                                    |

### www.cl.co.th แบบรับเข้า Stock (คีย์แบบกดจาก Item)

| $\leftarrow$ $\rightarrow$ C $_{\rm B}$ | cl.on.lk/Purchase/Request/Form?subdoctypeId=133 |                      |                                                     | i 🔹 i                   |
|-----------------------------------------|-------------------------------------------------|----------------------|-----------------------------------------------------|-------------------------|
| I Pojjaman PRO                          | ECT JOB PURCHASE SC AP INVENTORY LIST MANAGER   |                      | 🕈 HO: บริษัท คอนสตรัตย 🗸 จุฑารัตน์ จ้อยพจน์ 🌌 🕫     | 0 P                     |
| Filter                                  | INFORMATION DELIVERY INFO                       |                      | BKK-PR.R1-6606####                                  | B                       |
| NEW REQUEST                             | Org./Project Name                               |                      |                                                     |                         |
| BGK-PR.R1-66060006                      | BKK : The Base Theparak Khon Kaen               | ~                    |                                                     | R                       |
| BKK-PR.R1-66060024                      | Parent Name                                     |                      | Request Cost Allocation                             |                         |
| HAVER-66060002                          | SITE : ฝ่ายก่อสร้าง                             |                      | Organization Cost Code Cost Amount Budget Remaining | 6                       |
| HATPR-00000002                          | by Date                                         |                      | Latest Allocation : N/A Cost Amount : 0.00          |                         |
| HUB-PR.R1-66060011                      | จุทารัตน์ จ้อยพจน์ 21/06/2023                   |                      |                                                     |                         |
| ON-PR.R1-66060039                       | Maintenance Asset                               |                      |                                                     | Activities              |
| MTC-PR.R1-66060032                      | Supplier Name Contact Person                    | ~                    |                                                     | Referer                 |
| SKV59-PR.R1-66060025                    |                                                 |                      |                                                     |                         |
| SKV59-PR.R1-66060024                    | % Attachment                                    |                      |                                                     |                         |
|                                         |                                                 |                      |                                                     | 6.2 กดปุ่ม <b>Items</b> |
| MIC-PKR1-66060031                       | ITEMS                                           |                      | III Row III Items III Budget items III Remarks      |                         |
| MTC-PR.R1-66060030                      | NY CATEGORY Y CODE : NAME Y DESCI               | RIPTION V QTY V UNIT |                                                     |                         |
| SKV59-PR.R1-66060023                    | 1                                               | 0 ea                 | 0.00 0.00                                           |                         |
| HUB-PR.R1-66060010                      |                                                 |                      |                                                     |                         |
| BPI-PR.AS1-66060005                     |                                                 |                      |                                                     |                         |
| RPI-PR AS1-66050004                     | Remarks                                         |                      | Subtotal 0.00                                       |                         |
|                                         | Input Remarks here                              |                      |                                                     |                         |
| ON-PR.R1-66060038                       |                                                 | 1                    | Special Discount 0.00                               |                         |
| HAYPR-66060001                          |                                                 |                      | TAX Base 0.00                                       |                         |
| RMS62306-0016                           | Payment                                         |                      | VAT Exclude Vat 🗸 7 % 0.00                          |                         |
| HUB-PR.C1-66060010                      | Payment Condition                               | ~                    |                                                     |                         |
| HUB-PR.C1-66060009                      | Payment Milestone                               |                      | GRAND TOTAL THB0.00                                 |                         |
| HUB-PR C1-66060008                      | 1 time                                          | ~                    |                                                     |                         |
| 100-FRC 1-0000008                       |                                                 |                      |                                                     |                         |
| HUB-PR.C1-66060007                      |                                                 |                      |                                                     |                         |
| XTP-PR.R1-66060007                      |                                                 |                      |                                                     |                         |
|                                         |                                                 |                      |                                                     |                         |

#### www.cl.co.th แบบรับเข้า Stock (คีย์แบบกดจาก Item)

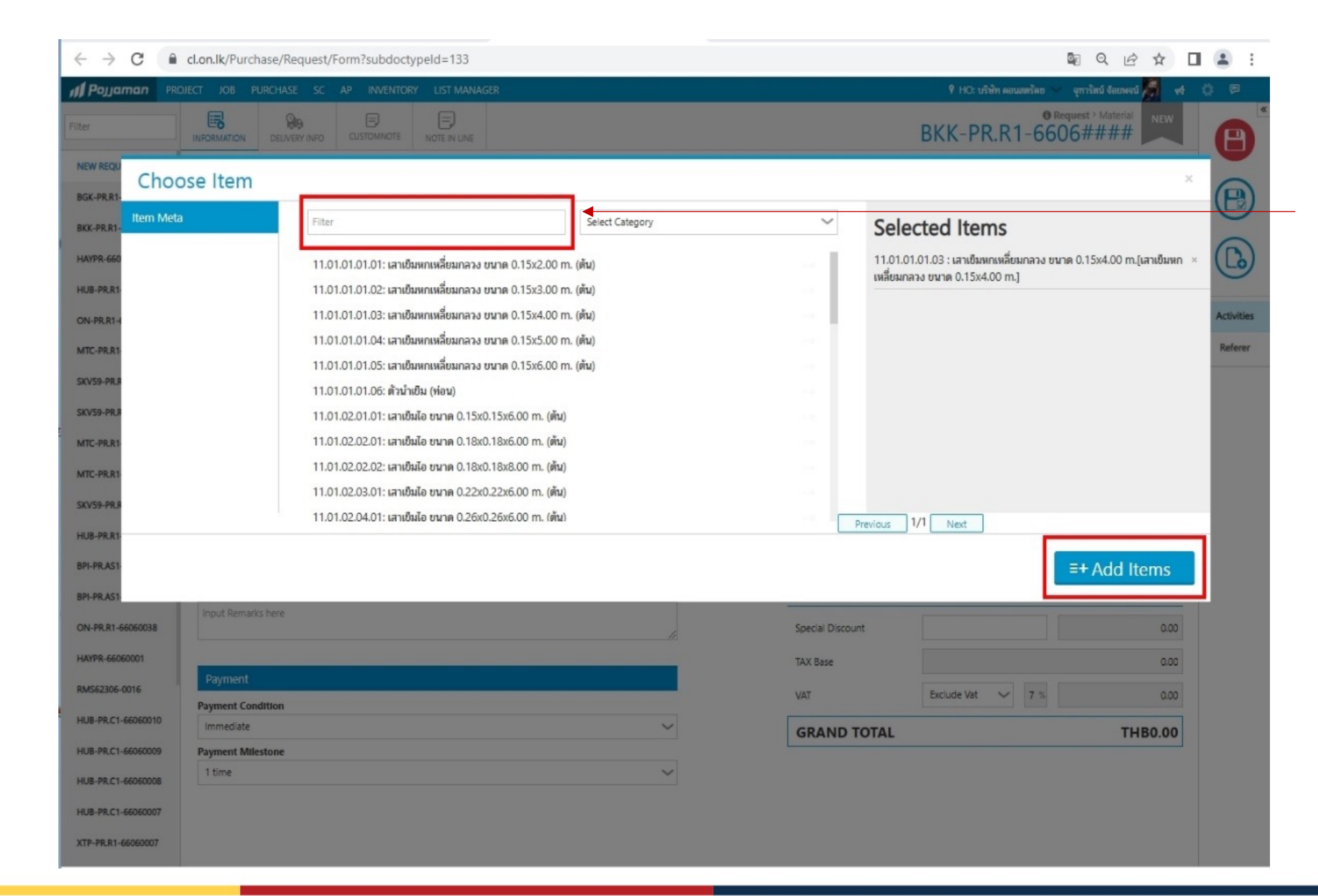

## 6.2 เลือกรหัสวัสดุที่ต้องการ กดปุ่ม **Add Items**

| ← → C 🌘              | cl.on.lk/Purchase/Request/Form?subdoctypeId=133                                                                  | Q Q @ ☆ □ 😩 :                                                                                                    |      |
|----------------------|----------------------------------------------------------------------------------------------------|----------------------------------------------------------------------------------------------------|------|
| II Pojjaman PRC      | JECT JOB PURCHASE SC AP INVENTORY LIST MANAGER                                                                   | 🕈 HO: บริษัท ตอนแตรัดข 🗸 จุการัตน์ จัยยางจน์ 🇖 😽 🖈 🛤                                                                    |      |
| Filter               | INFORMATION DELIVERY INFO                                                                                        | BKK-PR.R1-6606####                                                                                                    |      |
| NEW REQUEST          | Org./Project Name                                                                                                |                                                                                                    |      |
| BGK-PR.R1-66060006   | BKK : The Base Theparak Khon Kaen                                                                                |                                                                                                    |      |
| BKK-PR.R1-66060024   | Parent Name                                                                                                    | Request Cost Allocation                                                                                                 |      |
| HAYPR-66060002       | by Date                                                                                                    | Organization Cost Code Cost Amount Budget Remaining                                                                     |      |
| HUB-PR.R1-66060011   | จากรัตน์ จ้อยพจน์ 21/06/2023                                                                                     |                                                                                                    |      |
| ON-PR.R1-66060039    | Maintenance Asset                                                                                                | Activities                                                                                                    |      |
| MTC-PR.R1-66060032   | Supplier     Contact Person       Supplier Name     Contact person                                               | Referer                                                                                                    |      |
| SKV59-PR.R1-66060025 |                                                                                                    |                                                                                                    |      |
| SKV59-PR.R1-66060024 | N Attachment                                                                                                    |                                                                                                    |      |
| MTC-PR.R1-66060031   |                                                                                                    |                                                                                                    |      |
| MTC-PR.R1-66060030   | ITEMS                                                                                                    | ■ Row III Items III Budget items III Remarks IT V 411 UNIT PRICE > DISCOUNT > AMOUNT > VAT > 60 > 7 ใส่จำนวน เลือกหม่ม่ | ପ୍ରମ |
| SKV59-PR.R1-66060023 | 11.01.01.01 เสาะที่ขอยณ 11.01.01.01.03 เสาะที่ขอยกเหลี่ขอกลวง ขน เสาะที่ขอยกเหลี่ขอกลวง ขนาด 0.15x4.00 m. 0. Set |                                                                                                    |      |
| HUB-PR.R1-66060010   |                                                                                                    |                                                                                                    |      |
| BPI-PR.AS1-66060005  | AL AL                                                                                                    |                                                                                                    |      |
| BPI-PR.AS1-66060004  | Remarks                                                                                                    | Subtotal 0.00                                                                                                    |      |
| ON-PR.R1-66060038    | Input Remarks here                                                                                               | Special Discount 0.00                                                                                                   |      |
| HAYPR-66060001       |                                                                                                    | TAX Base 0.00                                                                                                    |      |
| RMS62306-0016        | Payment                                                                                                    |                                                                                                    |      |
|                      | Payment Condition                                                                                                |                                                                                                    |      |
| HUB-PRC 1-06060010   | Immediate                                                                                                    | GRAND TOTAL THB0.00                                                                                                    |      |
| HUB-PR.C1-66060009   | Payment Milestone                                                                                                |                                                                                                    |      |
| HUB-PR.C1-66060008   | 1 time                                                                                                    |                                                                                                    |      |
| HUB-PR.C1-66060007   |                                                                                                    |                                                                                                    |      |
| XTP-PR.R1-66060007   |                                                                                                    |                                                                                                    |      |

| $\leftrightarrow$ $\rightarrow$ C $\bullet$ | cl.on.lk/Purchase/Request/Form?subdoctypeId=133          | 🔤 Q 🖻 🖈 🔲 🚨 :                                                      |
|---------------------------------------------|----------------------------------------------------------|--------------------------------------------------------------------|
| II Pojjaman PR                              | DIECT JOB PURCHASE SC AP INVENTORY LIST MANAGER          | 🕈 HO: บริษัท คอนสตรัดย 💛 จุสารัตน์ จ้อยพจน์ 🎘 😽 🔅 🖻                |
| Filter                                      | INFORMATION DELIVERY INFO CUSTOMNOTE NOTE IN LINE        | BKK-PR.R1-6606####                                                 |
| NEW REQUEST                                 | Org./Project Name                                        |                                                                    |
| HUB-PR.R1-66060011                          | BKK : The Base Theparak Khon Kaen                        |                                                                    |
| ON-PR.R1-66060039                           | Parent Name                                              | Request Cost Allocation                                            |
| MTC-PR.R1-66060032                          | by Date                                                  | Organization Cost Code Cost Amount Budget Remaining                |
| SKV59-PR.R1-66060025                        | จุทารัตน์ จ้อยพจน์ 21/06/2023                            |                                                                    |
| SKV59-PR.R1-66060024                        | Maintenance Asset                                        | Activities                                                         |
| MTC-PR.R1-66060031                          | Supplier Contact Person Supplier Name Contact person     | Referer                                                            |
| MTC-PR.R1-66060030                          |                                                          |                                                                    |
| SKV59-PR.R1-66060023                        | % Attachment                                             |                                                                    |
| HUB-PR.R1-66060010                          |                                                          | n perte Pomarks                                                    |
| BPI-PR.AS1-66060005                         | ITEMS                                                    | III Row III Items III Budget items III Remarks 4. 기가니다 NCITICITIES |
| BPI-PR.AS1-66060004                         | NY CATEGORY Y CODE : NAME Y DESCRIPTION Y QTY V UN       | IT Y II UNIT PRICE JISCOUNT AMOUNT VAT Z                           |
| ON-PR.R1-66060038                           | 1 60.01.05.01:ใบตีดเหล็ก ####: ใบตัดเหล็ก ขนาด 4 " 2 โหล | 0.00 0.00 🖸 🔛                                                      |
| HAYPR-66060001                              |                                                          |                                                                    |
| RMS62306-0016                               | Remarks                                                  | Subtotal 0.00                                                      |
| HUB-PR.C1-66060010                          | Input Remarks here                                       | Special Discount 0.00                                              |
| HUB-PR C1-66060009                          |                                                          |                                                                    |
| HUB-PR C1-66060008                          | Payment                                                  | IAX base 0.00                                                      |
|                                             | Payment Condition                                        | VAT Exclude Vat Vat 0.00                                           |
| HUB-PRC1-0000007                            | Immediate 🗸                                              | GRAND TOTAL THB0.00                                                |
| XTP-PRCK1-66060007                          | 1 time                                                   |                                                                    |
| XTP-PR.R1-66060006                          |                                                          |                                                                    |
| KPK2-PR.C1-66060015                         |                                                          |                                                                    |
| SKV59-PR.R1-66060022                        |                                                          |                                                                    |

| < → C ■              | cl.on.lk/Purchase/Request/Form?subdoctypeId=133    |              |                                            |                                         | □ 😩 :                         |
|----------------------|----------------------------------------------------|--------------|--------------------------------------------|-----------------------------------------|-------------------------------|
| I Pojjaman PRC       | JECT JOB PURCHASE SC AP INVENTORY LIST MANAGER     |              | 🕴 HO: ហរី                                  | รษัท ตอนสตรัตย 🗸 จุการัตน์ จ้อยพจน์ 🎽 📢 | 0 P                           |
| Filter               | INFORMATION DELIVERY INFO                          |              | BKK-PF                                     | • Request > Material NEW                |                               |
| NEW REQUEST          | Org./Project Name                                  |              |                                            |                                         |                               |
| HUB-PR.R1-66060011   | BKK : The Base Theparak Khon Kaen                  | ~            |                                            | B3 IUP ▼                                |                               |
| ON-PR.R1-66060039    | Parent Name                                        |              | Request Cost Allocation                    |                                         |                               |
| MTC-PR.R1-66060032   | SIIE : #1868514                                    |              | Organization Cost Code                     | Cost Amount Budget Remaining            |                               |
| SKV59-PR.R1-66060025 | องการัตน์ จ้อยพจน์ 21/06/2023                      |              | Latest Allocation : N/A Cost Amount : 0,00 |                                         | 9                             |
| SKV59-PR.R1-66060024 | Maintenance Asset                                  |              |                                            |                                         | Activities                    |
| MTC-PR R1-66060031   | Supplier Contact Person                            |              |                                            |                                         | Referer                       |
| MTC-PR R1-66060030   | Supplier Name Contact person                       |              |                                            |                                         |                               |
|                      | Attachment                                         |              |                                            |                                         |                               |
| 5KV59-PKK1-66060023  |                                                    |              |                                            |                                         |                               |
| HUB-PR.R1-66060010   | ITEMS                                              |              | I Row II Items                             | III Budget items                        |                               |
| BPI-PR.AS1-66060005  | NY CATEGORY Y CODE : NAME Y DESCRIPTION            | ~ QTY ~ UNIT | V II UNIT PRICE V DISCOUNT                 | × AMOUNT × VAT.⊻ Ø ×                    |                               |
| BPI-PR.AS1-66060004  | 1 60.01.05.01?ใบตัดแหล็ก ####: ใบตัดแหล็ก ขนาด 4 " | 2 Гиа        | 0.00                                       | 0.00 0.00 🗾 🖞                           | 0 And Pomarks                 |
| ON-PR.R1-66060038    | 2 Remarks สถานที่ส่งสินด้า                         |              | ao                                         | s s l                                   | 9. WA Remarks                 |
| HAYPR-66060001       | 3 Remarks ชื่อเบอร์ติดต่อผู้รับสินด้า              | 80           | 80                                         | 00 00 Ū                                 | - สถานที่ส่งสินค้า            |
| RMS62306-0016        |                                                    |              |                                            |                                         | - ชื่อ-เบอร์ติดต่อผ้รับสินค้า |
| HUB-PR.C1-66060010   |                                                    |              |                                            |                                         | <u>ସ</u>                      |
| HUB-PR.C1-66060009   | Remarks Input Remarks here                         |              | Subtotal                                   | 0.00                                    |                               |
| HUB-PR.C1-66060008   |                                                    | 1            | Special Discount                           | 0.00                                    |                               |
| HUB-PR.C1-66060007   |                                                    |              | TAX Base                                   | 0.00                                    |                               |
| XTP-PR.R1-66060007   | Payment Constitution                               |              | VAT Exclude Vat                            | ✓ 7 % 0.00                              |                               |
| XTP-PR.R1-66060006   | Immediate                                          | ~            | GRAND TOTAL                                | TUPO OO                                 |                               |
| KDK2 DD C1 66060015  | Payment Milestone                                  |              | GRAND IVIAL                                | 1100.00                                 |                               |
| KFK2-PKC1-bb0b0015   | 1 time                                             | ~            |                                            |                                         |                               |
| SKV59-PR.R1-66060022 |                                                    |              |                                            |                                         | 1                             |

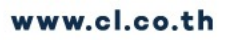

| ← → C ●              | cl.on.lk/Purchase/Request/Form?subdoctypeId=133 |                              |                                                 | I 😩 i       |                       |
|----------------------|-------------------------------------------------|------------------------------|-------------------------------------------------|-------------|-----------------------|
| II Pojjaman PR       | DIECT JOB PURCHASE SC AP INVENTORY LIST MANAGER |                              | 🕈 HO: บริษัท คอบสตรัดย 🗸 อุการัตย์ จ้อยพอย์ 🇖 🕫 | 0 🖻         | 10. เลือกเมนู         |
| Filter               |                                                 |                              | BKK-PR.R1-6606####                              | 8           | — Delivery Info       |
| NEW REQUEST          | Use same date for all items                     |                              |                                                 | -           |                       |
| HUB-PR.R1-66060011   | Factory Name                                    |                              |                                                 |             |                       |
| ON-PR.R1-66060039    | Due Date Select date  Other Place Factory Name  | Off Mon                      |                                                 | $\sim$      |                       |
| MTC-PR.R1-66060032   | () June 2023 ()                                 |                              |                                                 |             | ৰ ১ ৰথ ব থ            |
| SKV59-PR.R1-66060025 | Server Su Mo Tu We Th Fr Sa Pravious 1/1 Next   |                              |                                                 |             | 11. เลอกวนทตองการสนคา |
| SKV59-PR.R1-66060024 | Cunausan 1 2 3                                  | ใบตดเหลิก ขนาด 4 "           | 2/2                                             | Activities- | กดปุ่ม OFF ให้เป็น ON |
| MTC-PR.R1-66060031   | 11 12 13 14 15 16 17                            |                              |                                                 | Referer     |                       |
| MTC-PR.R1-66060030   | 18 19 20 21 22 23 24<br>25 26 27 28 29 30       | สถานที่ส่งสินคำ              | 1                                               |             |                       |
| SKV59-PR.R1-66060023 |                                                 |                              |                                                 |             |                       |
| HUB-PR.R1-66060010   |                                                 | ชื่อ,เบอร์ติดต่อผู้รับสินค้า | /                                               |             |                       |
| BPI-PR.AS1-66060005  | •                                               |                              |                                                 |             |                       |
| BPI-PR.AS1-66060004  |                                                 |                              |                                                 |             |                       |
| ON-PR.R1-66060038    |                                                 |                              |                                                 |             |                       |
| HAYPR-66060001       |                                                 |                              |                                                 |             |                       |
| RMS62306-0016        |                                                 |                              |                                                 |             |                       |
| HUB-PR.C1-66060010   |                                                 |                              |                                                 |             |                       |
| HUB-PR.C1-66060009   |                                                 |                              |                                                 |             |                       |
| HUB-PR.C1-66060008   |                                                 |                              |                                                 |             |                       |
| HUB-PR.C1-66060007   |                                                 |                              |                                                 |             |                       |
| XTP-PR.R1-66060007   |                                                 |                              |                                                 |             |                       |
| XTP-PR.R1-66060006   |                                                 |                              |                                                 |             |                       |
| KPK2-PR.C1-66060015  |                                                 |                              |                                                 |             |                       |
| SKV59-PR.R1-66060022 |                                                 |                              |                                                 |             |                       |
|                      |                                                 |                              |                                                 | 1           |                       |

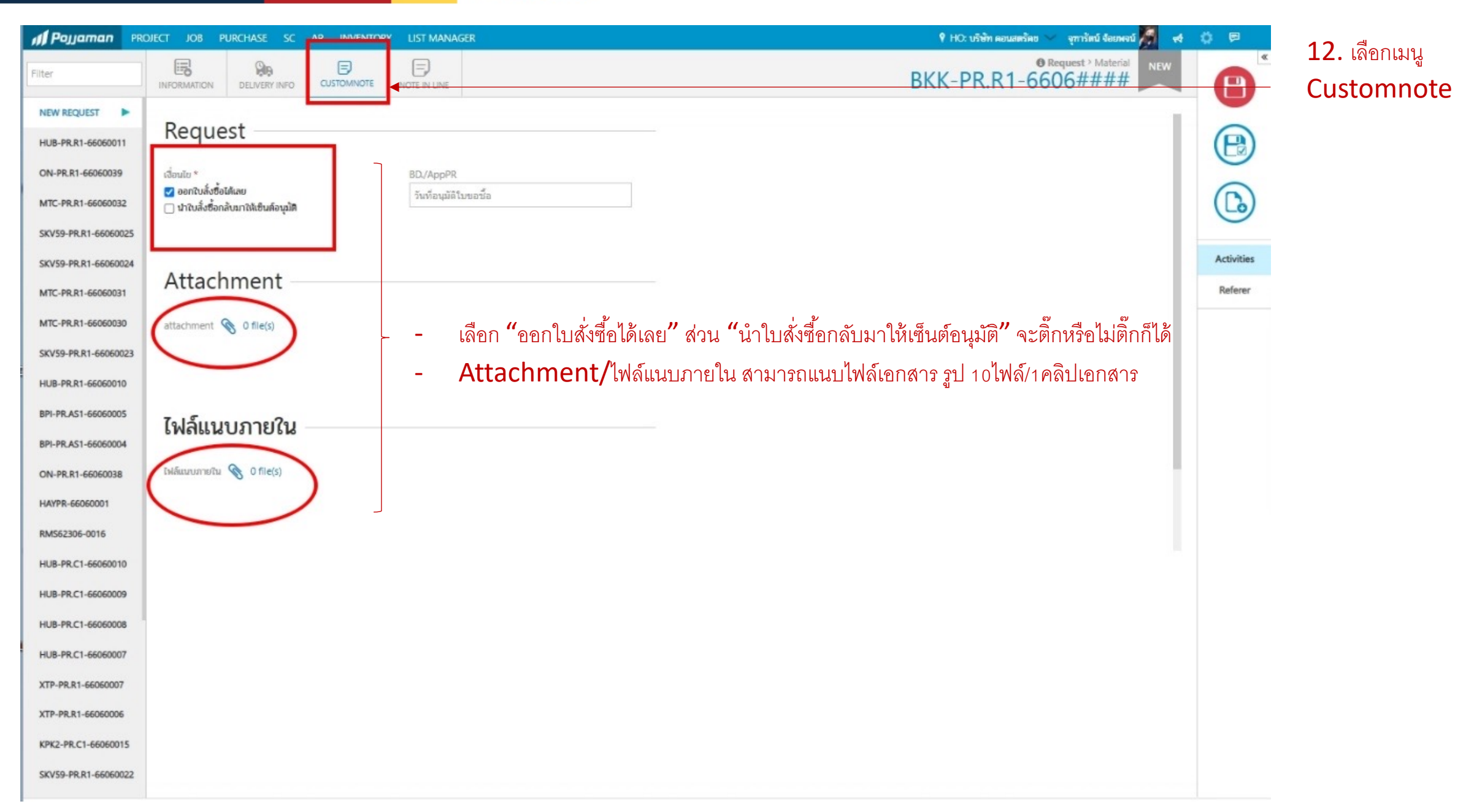

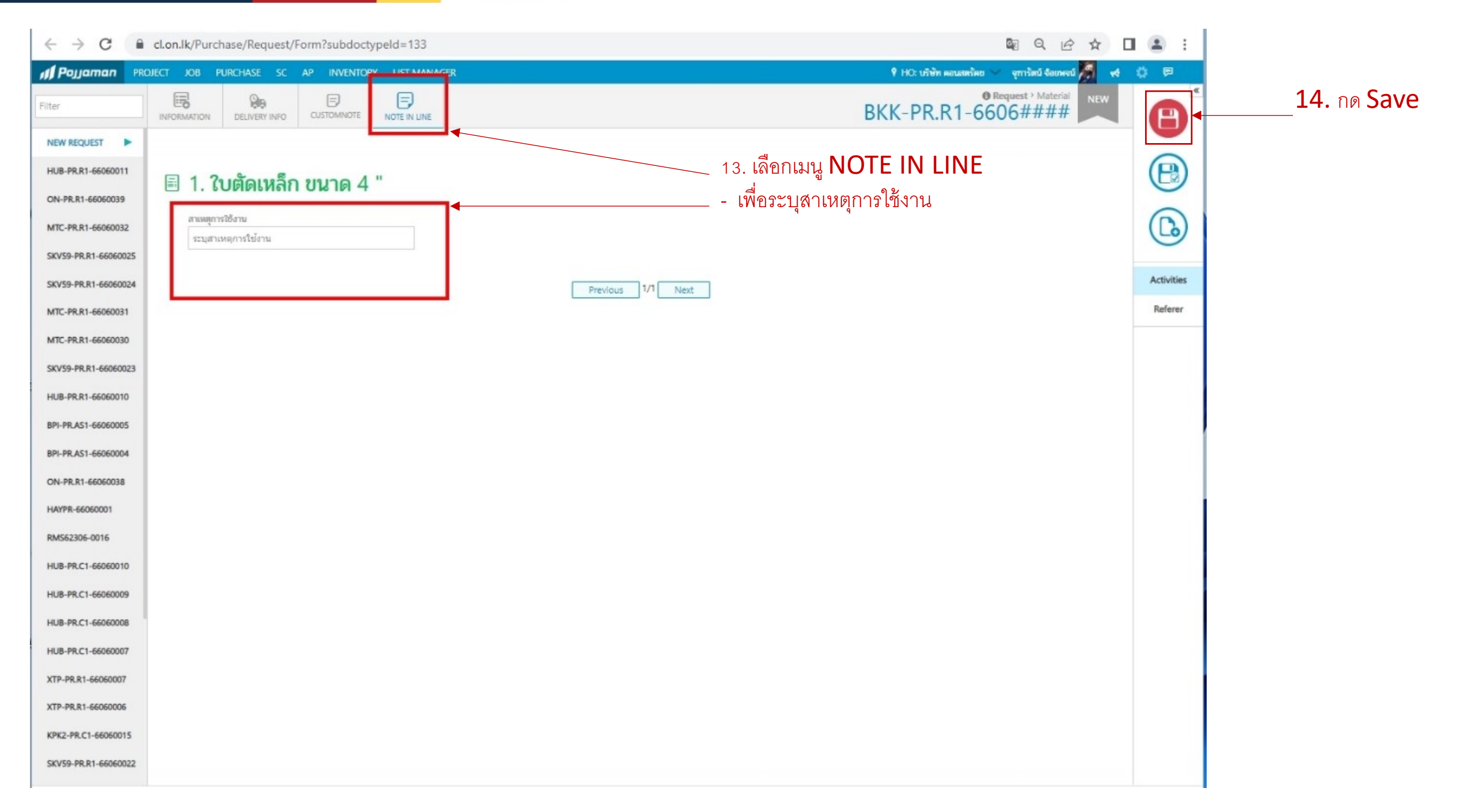

| ← → C ■              | cl.on.lk/Purchase/Request   | t/Form?id=37151         |                                |              |       |                    |                   |              | <b>Q</b> 2       | ର୍ଜ             | 4       | I 😩 :      |
|----------------------|-----------------------------|-------------------------|--------------------------------|--------------|-------|--------------------|-------------------|--------------|------------------|-----------------|---------|------------|
| III Pojjaman PRO     | JECT JOB PURCHASE SC        | AP INVENTORY LIST MANAG | ER                             |              |       |                    |                   | 📍 HO: บริษัท | ดอนสตร์คย 🗸 จุภ  | ารัตน์ จ้อยพจน์ | 1 4     | 0 P        |
| Filter               | INFORMATION DELIVERY INFO   |                         | AUDIT TRAIL                    |              |       |                    | В                 | KK-PR.F      | @ Request 9      | Material<br>024 | SAVED   | 8          |
| BKK-PR.R1-6606002    | Org./Project Name           |                         |                                |              |       |                    |                   |              |                  | THE             |         |            |
| HAYPR-66060002       | BKK : The Base Theparak Kho | on Kaen                 |                                |              | ~     |                    |                   |              | 63               | IND             | · ·     | B          |
| HUB-PR.R1-66060011   | Parent Name                 |                         |                                |              |       | Request Cost A     | llocation         |              |                  |                 |         | 9          |
| ON. PR P1.66060039   | SITE : ฝ่ายก่อสร้าง         |                         |                                |              |       | Organization       | c                 | ost Code     | Cost Amount      | Budget Re       | maining | 0          |
| OFFICE               | by                          | Date                    |                                |              |       | Latest Allocatio   | on : N/A Cost Amo | unt : 0.00   |                  |                 |         | 6          |
| MTC-PR.R1-66060032   | จุทารัตน์ จ่อยพจน์          | 21/06/2023              |                                |              |       |                    |                   |              |                  |                 |         | 0          |
| SKV59-PR.R1-66060025 | Maintenance Asset           | Contact Per             | son                            |              |       |                    |                   |              |                  |                 |         | $\odot$    |
| SKV59-PR.R1-66060024 | Supplier Name               | <b>~</b> 15. 1          | าลับมาที่หน้า <b>Infc</b>      | ormation     |       |                    |                   |              |                  |                 |         |            |
| MTC-PR.R1-66060031   |                             | กดเ่                    | u Request Co                   | st Alloca    | itio  | <b>n "</b> ใส่จามั | « WRS"            |              |                  |                 |         |            |
| MTC-PR.R1-66060030   | N Attachment                |                         |                                | /30// 110/00 |       | 6610 /1            |                   |              |                  |                 |         |            |
| SKV59-PR.R1-66060023 |                             |                         |                                |              |       |                    |                   |              |                  |                 |         |            |
|                      | ITEMS                       |                         |                                |              |       |                    | III Row           | III Items    | III Budget items | II Rema         | rks     |            |
| HUB-PKR1-66060010    | NY CATEGORY Y               | CODE : NAME             | V DESCRIPTION                  | ~ QTY ~      | UNIT  | ~ II               | UNIT PRICE ~      | DISCOUNT     | Y AMOUNT         | VAT ⊻           | 0 ~     |            |
| BPI-PR.AS1-66060005  | 1 60.01.05.01:ใบตัดเหล็ก    | ****;                   | ?บตัดเหล็ก ขนาด 4 <sup>-</sup> |              | 2 โหล |                    | 0.00              | (            | 1.00 0.0         | 0               | ť       | U          |
| BPI-PR.AS1-66060004  | 2 Remarks                   |                         | สถานที่ล่งสินค้า               |              | 20    |                    |                   |              |                  |                 | t       | Activities |
| ON-PR.R1-66060038    | 3 Remarks                   |                         | ชื่อ,เบอร์ติดต่อผู้รับสินค้า   | 1            | 90    |                    | 20                |              |                  | 20              | ť       | Aconices   |
| HAYPR-66060001       |                             |                         |                                |              |       |                    |                   |              |                  |                 |         | Referer    |
| RMS62306-0016        |                             |                         |                                |              |       |                    |                   |              |                  |                 |         |            |
|                      | Remarks                     |                         |                                |              |       | Subtotal           |                   |              |                  |                 | 0.00    | 100        |
| HUB-PR.C 1-00000010  | Input Remarks here          |                         |                                |              |       | Special Discou     | int               |              |                  |                 | 0.00    |            |
| HUB-PR.C1-66060009   |                             |                         |                                |              |       |                    |                   |              |                  |                 |         |            |
| HUB-PR.C1-66060008   | Payment                     |                         |                                |              |       | TAX base           |                   |              | -                |                 | 0.00    |            |
| HUB-PR.C1-66060007   | Payment Condition           |                         |                                |              |       | VAT                | E                 | xclude Vat 🗸 | 7%               |                 | 0.00    |            |
| XTP-PR.R1-66060007   | Immediate                   |                         |                                | ~            |       | GRAND              | TOTAL             |              |                  | THB             | 80.00   |            |
| XTP-PR.R1-66060006   | D                           |                         |                                |              |       |                    |                   |              |                  |                 |         |            |
|                      |                             |                         |                                |              |       |                    |                   |              |                  |                 |         |            |
| NPR2-PRC1-66060015   |                             |                         |                                |              |       |                    |                   |              |                  |                 |         |            |

| Document Information     Cost Allocated 0.00 (0.00%)       Project Name : BKK : The Base Theparak Khon     Remaining Allocation       Document Number : BKK-PR.R1-66060024     0.00       Document Type : Request     0.00       Document Date : 21/06/2023     0.00 |               |                    |           |              |                 |                        |  |  |
|----------------------------------------------------------------------------------------------------|---------------|--------------------|-----------|--------------|-----------------|------------------------|--|--|
| ocation 0                                                                                                    |               |                    |           |              | <b>*</b>        | Multiple Allocate      |  |  |
| Budget Code CBS Code                                                                                                    | Amount #      | Document Items Qty | Unit      | ost Amount % | By Budget Contr | g Budget<br>By Project |  |  |
| tetet Budget                                                                                                    | 0.00 1 ใบตั้ง | แหล็ก ขนาด 4 " 2.0 | 0 โหล<br> | 0.00 100.0   | 0 0.00          | 169,130,479.55         |  |  |

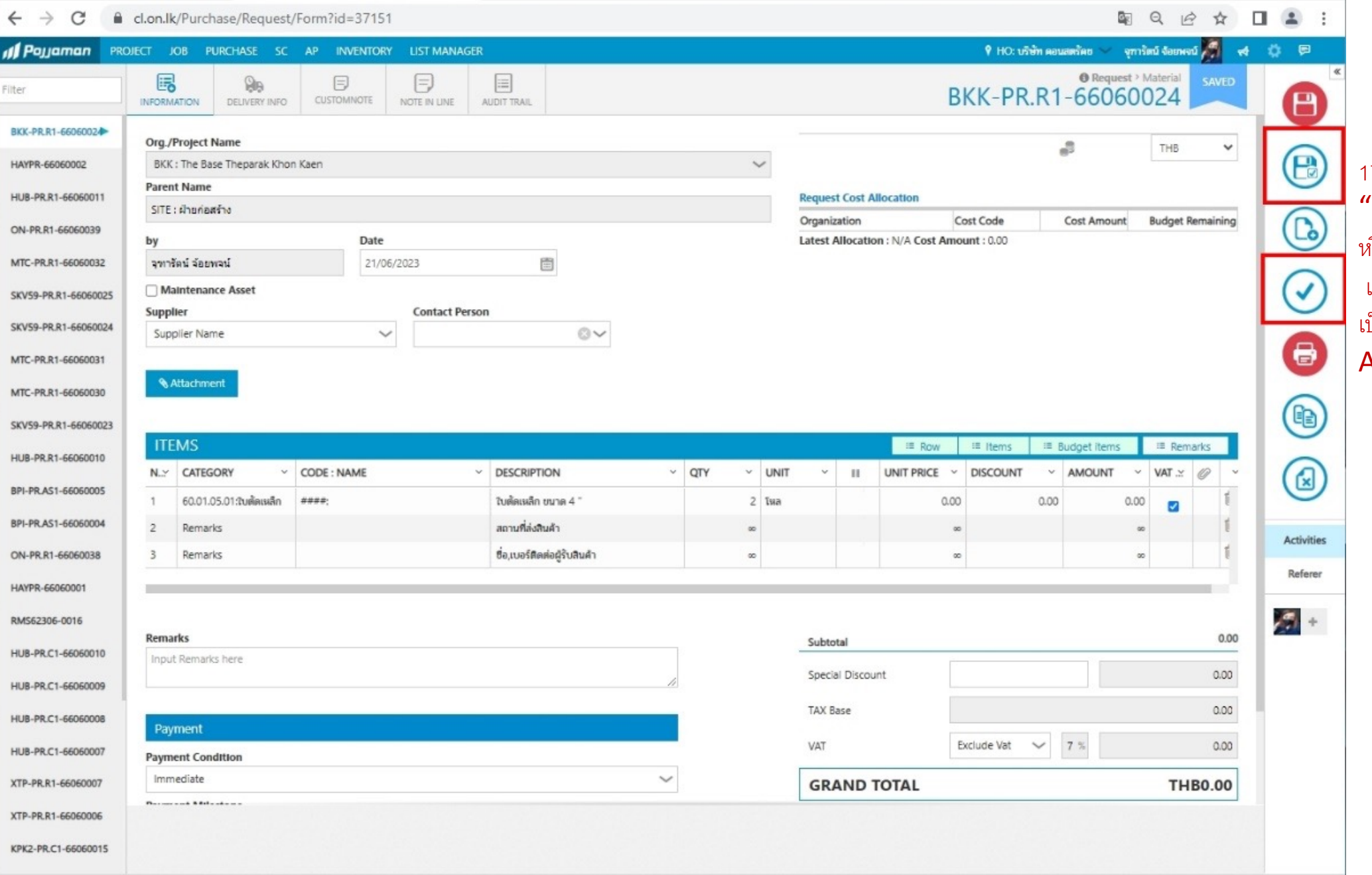

17. กดปุ่ม **"Save And Complete"** หรือ กดปุ่ม **"Complete"** เอกสารจะเปลี่ยนสถานะ เป็น **"WAIT"** เพื่อรอการ **Approve PR**